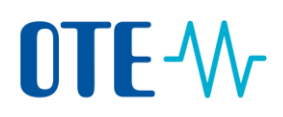

## Přihlášení do Registru Unie

Úvod Tento postup popisuje, co musí uživatel udělat pro přihlášení do Registru Unie, jestliže je již aktivovaným zmocněným zástupcem nebo dalším zmocněným zástupce nejméně na jednom účtu.

**Krok za krokem** Následující kroky začněte z domovské stránky českého Registru pro obchodování s povolenkami <u>www.povolenky.cz</u>:

| Krok | Akce                                                                                                    | Uživatelské rozhraní                                                                                                    |
|------|----------------------------------------------------------------------------------------------------|----------------------------------------------------------------------------------------------------|
| 1    | Klikněte na " <b>Přihlásit se</b> " nebo " <b>Přihlásit se do</b><br><b>Rejstříku</b> ".<br>Tento krok můžete přeskočit a začít rovnou na<br>domovské stránce Rejstříku Unie: <u>https://union-</u><br><u>registry.ec.europa.eu/ar/#/</u> | Rejstříku Rejstříku   Kontakt Přihlásit se                                                                                                    |
| 2    | Z nabídky vlevo vyberte Registr Unie Česko.<br>Klikněte na " <b>Přihlásit se</b> ".                                                                                                    | Conservation Union Registry Induction Conservation Conservatintered Conservation Conservation Conservation Co                                                                                                    |
| 3    | Otevře se "Přihlašovací stránka EU Login".<br>Zadejte svoji emailovou adresu a klikněte na <b>Další</b> .                                                                                                    | ar ize začit použivat až po ovéřemí vaši lotožnosti<br><b>Přihlaste se a pokračujte</b><br>Literar sny elestova strave sto poseler<br><u>Succionale</u><br><u>Netro s večeme</u> speci dire skála sú sloven<br><u>nebo</u><br><u>Netro s večeme</u> speci dire skála sú sloven<br><u>nebo</u><br><u>Netro s večeme</u> speci dire skála sú sloven<br><u>nebo</u><br><u>Netro s večeme</u> speci dire skála sú sloven<br><u>nebo</u><br><u>Netro s večeme speci dire skála sú sloven</u><br><u>Netro s večeme speci dire skála sú sloven</u><br><u>Netro s večeme speci dire skála sú sloven</u><br><u>Netro s večeme speci dire skála sú sloven</u><br><u>Netro s večeme speci dire skála sú sloven</u><br><u>Netro s večeme speci dire skála sú sloven</u><br><u>Netro s večeme speci dire skála sú sloven</u><br><u>Netro s večeme speci dire skála sú sloven</u><br><u>Netro s večeme speci dire skála sú sloven</u><br><u>Netro s večeme speci dire skála sú sloven</u><br><u>Netro s večeme speci dire skála sú sloven</u><br><u>Netro s večeme speci dire skála sú sloven</u><br><u>Netro s večeme speci dire skála sú sloven</u><br><u>Netro s večeme speci dire skála sú sloven</u><br><u>Netro s večeme skála sú sloven</u><br><u>Netro s večeme skála sú sloven skála sú sloven<br/><u>Netro s večeme skála sú sloven</u><br/><u>Netro s večeme skála sú sloven</u><br/><u>Netro s večeme skála sú sloven skála sú sloven skála sú sloven<br/><u>Netro s večeme skála sú sloven</u><br/><u>Netro s večeme skála sú sloven skála sú sloven skála sú sloven skála</u></u></u> |

## **OTE-**//~

| 4 | Zadejte heslo, ze seznamu vyberte metodu<br>autentizace " <b>EU Login App + kód QR</b> " a klikněte na<br><b>Přihlásit se</b> .                                                                             | Přihlaste se a pokračujte<br>Dobrý den<br>gererow a<br>gererow a<br>gerero |
|---|----------------------------------------------------------------------------------------------------|----------------------------------------------------------------------------------------------------|
| 5 | Otevře se stránka "Ověření pomocí kódu QR".<br>Zadejte jednorázové heslo pro autentizaci, které jste<br>obdrželi prostřednictvím aplikace EU Login (Oskenovat<br>kód QR), a klikněte na <b>Přihlásit se</b> | Ověření pomocí kódu QR<br>Pomoci mobilni aplikace EU Login na svém mobilu načtěte<br>kod QR a zadejte niže vygenerovaný kod.                                                                                                    |
| 6 | Opět se otevře úvodní stránka Registru Unie a v pravé ho<br>jméno a číslo URID.<br>S Czech JH J H<br>CZ <sup>-5</sup>                                                                                       | v   U                                                                                                    |

U

Při odhlášení klikněte na ikonku odhlásit se.